## iOS Eduroam Bağlantı Kılavuzu

**1.** Yeni eduroam profilini yüklemek istiyorsanız ya da e-posta adresinizin parolasında değişiklik yaptıysanız daha önce yüklemiş olduğunuz eduroam profilini kaldırınız. (Resim 1, Resim 2, Resim 3)

| Ayarlar Cenel     Arka Planda Uygulama Yenile   Dil ve Bölge   Fontlar   Klavye   Sozlik   Sozlik   Sozlik   TV Sağlayıcı   TV Sağlayıcı   Yasal ve Mevzuat   Yasal ve Mevzuat   Yasal ve Mevzuat   Yasal ve Mevzuat   Sistemi Kapat   Sistemi Kapat   Istro   VPN ve Aygıt Yönetimi   Yasal ve Mevzuat   Yasal ve Mevzuat   Yasal ve Mevzuat   Sistemi Kapat   VPN ve Aygıt Yönetimi   Yasal ve Mevzuat   Sistemi Kapat   Yasal ve Mevzuat   Sistemi Kapat   Yasal ve Mevzuat   Sistemi Kapat   Yasal ve Mevzuat   Sistemi Kapat   Yasal ve Mevzuat   Sistemi Kapat   Yen ve Aygıt Yönetimi   Sistemi Kapat   Yen ve Aygıt Yönetimi   Sistemi Kapat   Yen ve Aygıt Yönetimi   Sistemi Kapat   Yen ve Aygıt Yönetimi   Sistemi Kapat   Yen ve Aygıt Yönetimi   Sigit Yen ve Aygıt Yönetimi Sigit Yen ve Aygit Yönetimi Sigit Yen ve Aygit Y                                                                                                    | 15:10    |                                            | all LTE 💽 |
|----------------------------------------------------------------------------------------------------|----------|--------------------------------------------|-----------|
| Arka Planda Uygulama Yenile   Dil ve Bölge   Klavye   Klavye   Söztik   Tv/ Sağlayıcı   Tv/ Sağlayıcı   Tv/ Sağlayıcı   Yasal ve Mevzuat   Yasal ve Mevzuat                                                                                                    | < Ayarla | ar Genel                                   |           |
| Image: Dill ve Bölge   Fontlar   Klavye   Sözlük   Sözlük   Sözlük   Tv Sağlayıcı   Tv Sağlayıcı   Image: Sözlük   Tv Sağlayıcı   Image: Sözlük   Image: Sözlük                                                                                                    |          | Arka Planda Uyqulama Yenile                | >         |
| Fontlar   Klavye   Otomatik Doldurma ve Parolalar   Söztük   Söztük   TV Sağlayıcı   VPN ve Aygıt Yönetimi   Yasal ve Mevzuat   Yasal ve Mevzuat </th <th></th> <th>Dil ve Bölge</th> <th>&gt;</th>                                                                                                    |          | Dil ve Bölge                               | >         |
| Klavye   Otomatik Doldurma ve Parolalar   Sözlük   Tarih ve Saat   TV Sağlayıcı   Yasal ve Mevzuat   Yasal ve Mevzuat   Yasal ve Mevz                                                                                                    | Aa       | Fontlar                                    | >         |
| Otomatik Doldurma ve Parolalar   Söztük   Tv/ Sağlayıcı   Tv/ Sağlayıcı   Yasal ve Mevzuat   Yasal ve Mevzuat   Yasal ve Mevzuat   Yasal ve Mevzuat   Yasal ve Mevzuat   Yasal ve Mevzuat   Yasal ve Mevzuat   Sistemi Kapat   Istro   ************************************                                                                                                    |          | Klavye                                     | >         |
| Sozicik   Sozicik   Tarih ve Saat   TV Sağlayıcı   VPN ve Aygıt Yönetimi   Yasal ve Mevzuat   Yasal ve Mevzuat   Phone'u Aktar veya Sıfırla   Sistemi Kapat     Sistemi Kapat     15:17   VPN ve Aygıt Yönetimi     Sozici VPN ve Aygıt Yönetimi     Sozici VPN ve Aygıt Yönetimi     Sozici VPN ve Aygıt Yönetimi     YPN     Bağı Değil >     İş veya Okul Hesabına Giriş Yap     KOMFICIÜRASYON PROFILI     Sozici University     Yeş veşa ökul Hesabına Giriş Yap                                                                                                    | <u>.</u> | Otomatik Doldurma ve Parolala              | r >       |
| Image: Tarih ve Saat   Image: Tv Sağlayıcı   Image: Tv Sağlayıcı   Image: VPN ve Aygıt Yönetimi   Image: Trime Vaktar veya Sıfırla   Image: Trime Vaktar veya Sıfırla   Image: Tr                                                                                                    |          | Sözlük                                     | >         |
| TV Sağlayıcı   VPN ve Aygıt Yönetimi   Yasal ve Mevzuat   Image: sinter and sinter and si                 |          | Tarih ve Saat                              | >         |
| Tv Sağlayıcı >   VPN ve Aygıt Yönetimi   Yasal ve Mevzuat   Yasal ve Mevzuat   Phone'u Aktar veya Sıfırla   Sistemi Kapat     Sistemi Kapat     15:17   ••••••••••••••••••••••••••••••••••••                                                                                                    | _        |                                            |           |
| VPN ve Aygit Yönetimi                                                                                                    | ţ        | TV Sağlayıcı                               | >         |
| Yasal ve Mevzuat iPhone'u Aktar veya Sıfırla Sistemi Kapat <b>Resim 1 15:17</b> ••••••••••••••••••••••••••••••••••••                                                                                                    | 0        | VPN ve Aygıt Yönetimi                      | >         |
| Pione'u Aktar veya Sıfırla   Sistemi Kapat     Sistemi Kapat     IS::7<     IS::7     VPN ve Aygıt Vönetimi     Ig veya Okul Hesabına Giriş Yap     Ig veya Okul Hesabına Giriş Yap     VMriciüRASYON PROFili     Degazici University                                                                                                    |          | Yasal ve Mevzuat                           | >         |
| Pienone'u Aktar veya Sıfırla   Sistemi Kapat     Sistemi Kapat     Is:r7     Is:r7     VPN ve Aygıt Yönetimi     Ig veya Okul Hesabına Giriş Yap     İş veya Okul Hesabına Giriş Yap     Rotricülinasıyor peoful     Bagazici University     Sigazici University                                                                                                    |          |                                            |           |
| Sistemi Kapat<br>Resim 1<br>15:77 •••••••••••••••••••••••••••••••••••                                                                                                    | 3        | iPhone'u Aktar veya Sifirla                | >         |
| Istr     Seri           Istr        Istr        Istr              Istr                                                                                State Control Control C                                                                                                    | Siste    | mi Kapat                                   |           |
| Istra       •••••• unt ●         Ceri       VPN ve Aygit Vönetimi                                                                                                    |          |                                            |           |
| Istr Ittl     Serie VPN ve Ayget Vönetimi     VPN Bağlı Değil >     Iş veya Okul Hesabına Giriş Yap     Vonricübnasıyon PROFili     Degazici University   Segasici Linoversity                                                                                                    |          |                                            |           |
| Interior     Interior       Image: Second Second Se |          |                                            |           |
| <ul> <li>▶ VPN Bağlı Değil &gt;</li> <li>↓ş veya Okul Hesabına Giriş Yap</li> <li>KONFIGÜRASYON PROFILI</li> <li>▶ Bogazici University</li> <li>▶ Bogazici University</li> </ul>                                                                                                    | 15:17    | VPN ve Aygıt Yönetimi                      | an LTE 🛃  |
| Iş veya Okul Hesabına Giriş Yap<br>KONFIGÜRASYON PROFIL<br>CO<br>Bogazici University<br>Degazici University                                                                                                    | 9        | VPN Bağlı [                                | Değil >   |
| iş veya Okul Hesabına Giriş Yap<br>KONTOĞIRASYON PROFILI<br>Bogazici University<br>Bogazici Lutversity                                                                                                    |          |                                            |           |
| KONFIGÜRASYON PROFILI                                                                                                    | İş ve    | ya Okul Hesabına Giriş Yap                 |           |
| Cogazici University                                                                                                    | KONF     | GÜRASYON PROFILI                           |           |
|                                                                                                    | Ø        | Bogazici University<br>Bogazici University | >         |
|                                                                                                    |          |                                            |           |

Resim 2

| 16:04                 |                                                                                    | ati lite 💽 |
|-----------------------|------------------------------------------------------------------------------------|------------|
| < Geri                | Profil                                                                             |            |
| Imzalayan<br>İçeriyor | Bogazici University<br>Bogazici University<br>Imzalanmamş<br>Wi-FLAğı<br>Sertifika |            |
|                       | Profili Sil                                                                        |            |
|                       |                                                                                    |            |
|                       |                                                                                    |            |
|                       |                                                                                    |            |
|                       |                                                                                    |            |
|                       | Sil                                                                                |            |
|                       | Vazgeç                                                                             |            |
|                       |                                                                                    |            |
|                       | Resim 3                                                                            |            |

2. Telefonunuzda/Tabletinizde ayarları açınız. Ayarlarda Wi-Fi menüsünde "eduroam\_setup" ağını seçiniz. (Resim 4)

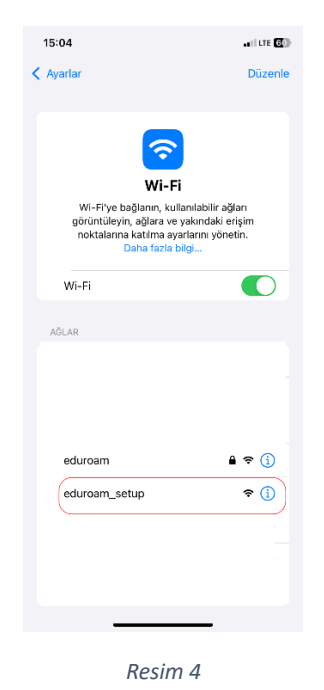

**3.** "eduroam\_setup" ağına bağladıktan sonra otomatik olarak "eduroam.bogazici.edu.tr" adresine yönlendirileceksiniz. Eğer yönlenme gerçekleşmezse Safari tarayıcınıza "eduroam.bogazici.edu.tr" adresini yazarak ilgili sayfaya erişebilirsiniz.

**4.** Açılan sayfada "iPhone & iPad (iOS)" menüsünün altındaki ayar dosyasını indirme linkine tıklayınız. (Resim 5)

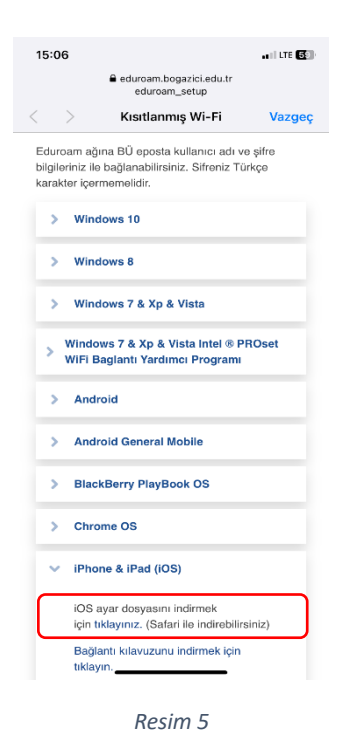

5. Ekranda çıkan uyarı mesajına "İzin Ver" butonuna tıklayarak devam ediniz. (Resim 6)

| 11:01                                                                              | al 🕆 💷                              |
|------------------------------------------------------------------------------------|-------------------------------------|
| > Windows 8                                                                        |                                     |
| > Windows 7 & Xp & Visto                                                           | 3                                   |
| Windows 7 & Xp & Vista I<br>WiFi Baglantı Yardımcı P                               | ntel <sup>e</sup> PROset<br>rogrami |
| > Android                                                                          |                                     |
| > Android General Mobile                                                           | 9                                   |
| Bu web sitesi bir konfigürasy<br>göstermek istiyor. İzin verme<br>istiyor musunuz? | ron profili<br>ek                   |
| Yo                                                                                 | k Say İzin Ver                      |
| IPhone & IPdd (IOS)                                                                |                                     |
| iOS ayar dosyasını indir<br>için tıklayınız. (Safari ile<br>indirebilirsiniz)      | mek                                 |
| Bağlantı kılavuzunu indi<br>tıklayın.                                              | irmek için                          |
|                                                                                    |                                     |
| > Mac OS X 10.5 & 10.6                                                             |                                     |
| 📮 🕯 eduroam.bogazic                                                                | i.edu.tr さ                          |
| < > ①                                                                              | D D                                 |
|                                                                                    | _                                   |

Resim 6

6. Cihazınızda Ayarlar->Genel ->VPN ve Aygıt Yönetimi menüsünü açınız. (Resim 7)

| 15:10   |                               | a i LTE 💽 |
|---------|-------------------------------|-----------|
| < Ayarl | ar Genel                      |           |
| ٥       | Arka Planda Uygulama Yenile   | >         |
|         | Dil ve Bölge                  | >         |
| Aa      | Fontlar                       | >         |
|         | Klavye                        | >         |
|         | Otomatik Doldurma ve Parolala | r >       |
|         | Sözlük                        | >         |
|         | Tarih ve Saat                 | >         |
| 5       | TV Sağlayıcı                  | >         |
| Ø       | VPN ve Aygıt Yönetimi         | >         |
|         | Yasal ve Mevzuat              | >         |
| 5       | iPhone'u Aktar veya Sıfırla   | >         |
| Siste   | emi Kapat                     |           |
|         |                               |           |

Resim 7

7. "İndirilen Profil" başlığındaki "Bogazici University" dosyasını açınız. (Resim 8)

| 15:11        |                                     | an I LTE 💽    |  |  |
|--------------|-------------------------------------|---------------|--|--|
| < Geri       | <b>〈</b> Geri VPN ve Aygıt Yönetimi |               |  |  |
| 👰 VPN        |                                     | Bağlı Değil > |  |  |
|              |                                     |               |  |  |
| İş veya Ok   | ul Hesabına Giriş                   | Yap           |  |  |
| INDIRILEN PI | ROFIL                               |               |  |  |
| Bogaz        | azici University<br>ici University  | >             |  |  |
|              |                                     |               |  |  |
|              |                                     |               |  |  |
|              |                                     |               |  |  |
|              |                                     |               |  |  |
|              |                                     |               |  |  |
|              |                                     |               |  |  |
|              |                                     |               |  |  |
|              |                                     |               |  |  |
|              |                                     |               |  |  |
|              |                                     |               |  |  |
|              |                                     |               |  |  |
|              |                                     | _             |  |  |

Resim 8

8. Sırasıyla karşınıza çıkan ekranlarda "Yükle" butonuna basınız. (Resim 9, Resim 10)

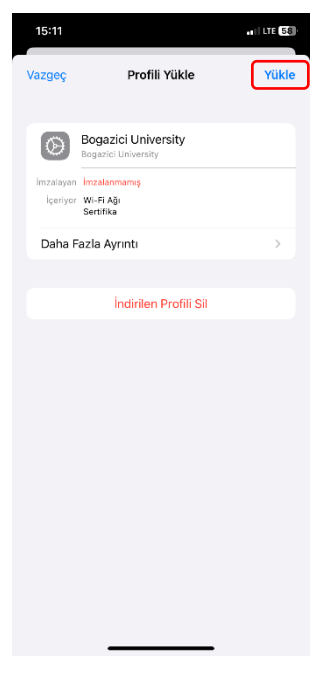

Resim 9

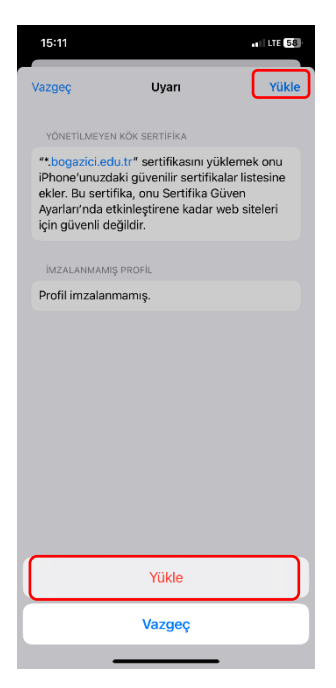

Resim 10

**9.** Karşınıza gelen ekranda Boğaziçi Üniversitesi e-posta adresinizi (@bogazici.edu.tr, öğrenciler için @std.bogazici.edu.tr vb. e-posta adresini) giriniz ve "İleri" butonuna basınız. (Resim 11)

| 15:14                  |                                         | IT LTE 58 |
|------------------------|-----------------------------------------|-----------|
| Vazgeç                 | Kullanıcı Adını Girin                   | İleri     |
| "EDUROAN<br>ADINIZI GÌ | A" ADLI Wİ-Fİ AĞI İÇİN KULLANICI<br>RİN |           |
| john.doe               | @bogazici.edu.tr                        | 0         |
| "Bogazici t            | niversity" profili tarafından istenir   |           |
|                        | Desire 11                               |           |

**10.** Boğaziçi Üniversitesi e-posta hesabınızın parolasını giriniz ve "İleri" butonuna basınız. (Resim 12)

| 15:15     |                              | a 11 LTE (58) |
|-----------|------------------------------|---------------|
| Vazgeç    | Parolayı Girin               | İleri         |
| "EDUROAM" | adlı wİ-Fİ ağı İÇİN PAROLANI | ZI GİRİN      |
|           |                              | $\otimes$     |
|           |                              |               |
|           |                              |               |

**11.** "Bitti" butonuna basınız. (Resim 13) İşlem başarıyla tamamlandı. Artık Wi-Fi menüsünden "eduroam" (Resim 14) seçerek internete bağlanabilirsiniz.

| 15:17                 |                                                                         | 11 LTE 57 |
|-----------------------|-------------------------------------------------------------------------|-----------|
|                       | Profil Yüklendi                                                         | Bitti     |
| Imzalayan<br>İceriyor | Bogazici University<br>Bogazici University<br>Imzalanmamış<br>Wi-Fi Ağı |           |
| Daha F                | sertifika<br>azla Ayrıntı                                               | >         |
|                       |                                                                         |           |
|                       |                                                                         |           |
|                       |                                                                         |           |
|                       |                                                                         |           |
|                       |                                                                         |           |
|                       |                                                                         |           |

Resim 13

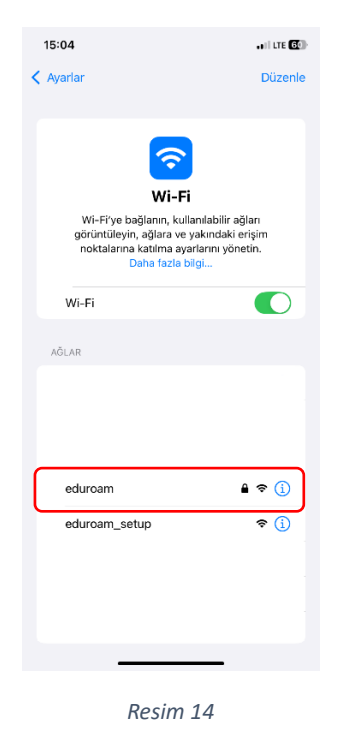

**NOT:** Profil kurulum ekranlarında sadece kullanıcı adınızı girerseniz, üniversitemiz içerisinde eduroam hizmetinden yararlanabilirsiniz. eduroam ağına dahil diğer tüm üniversitelerde bu hizmeti kullanabilmeniz için kullanıcı adınızı"@bogazici.edu.tr" uzantılı olarak girmeniz gerekmektedir.